# Pour commencer: Franklin T9 Mobile Hotspot

Le Franklin T9 Mobile Hotspot (point d'accès mobile) est livré avec tout ce dont les clients ont besoin pour commencer à profiter de leurs nouveaux appareils.

Voir ce qu'il contient:

L'appareil Adaptateur électrique CA avec câble de charge non amovible

> Guide de Démarrage Rapide BOUTONS, ICÔNES, et ÉCRAN

Il y a beaucoup que les clients peuvent faire avec leurs nouveaux appareils, alors voici un coup d'œil sur quelques fonctions de base:

#### BOUTONS

#### PREMIÈRE UTILISATION

Lorsque les clients allument leur nouvel appareil pour la première fois, ils verront les informations relatives à l'appareil sur l'écran OLED. Consultez aux étapes ci-dessous pour vous aider à guider les clients dans le processus d'installation si nécessaire.

- 1. Assurez-vous que la batterie et la carte SIM sont insérées.
- 2. Vous pouvez trouver le nom Wi-Fi et mot de passe à tout moment. Appuyez le bouton "Power/Menu" (Marche/Menu) brièvement lorsque l'écran est allumé. (Veuillez noter que cette information n'est pas imprimée sur la couverture arrière) Le menu changera toutes les 3 secondes et vous indiquera le nom et le nom de passe Wi-Fi.
  - Le nom Wi-Fi par défaut (SSID) est « FranklinT9 + les 4 derniers chiffres du code IMEI ».
  - Le mot de passe Wi-Fi par défaut est aléatoire et s'affiche sur l'écran de l'appareil.
- 3. Assurez-vous que la batterie et la carte SIM sont insérées.
- **4**. Maintenir la touche « Power » pendant 3 secondes jusqu'à ce que tous les indicateurs LED s'allument en bleu.
- 5. Connectez votre appareil Wi-Fi à votre Point d'accès Mobile.
- 6. Sur votre ordinateur ou autre appareil compatible Wi-Fi, cherchez pour les réseaux Wi-Fi disponibles et sélectionnez le nom du réseau (SSID) qui se trouve à l'intérieur du panneau arrière de votre Point d'accès Mobile.

#### À PARTIR D'UN ORDINATEUR WINDOWS:

- 1. Cliquez avec le bouton gauche de la souris sur Connexion Réseau Sans Fil dans la barre des tâches pour voir les réseaux disponibles.
- 2. Choisissez le SSID de la liste des réseaux disponibles.

#### À PARTIR D'UN ORDINATEUR MAC:

- 1. Saisissez **Préférences Système > Réseau > AirPort**.
- 2. Cliquez sur « Avancés » pour choisir le SSID de la liste des réseaux disponibles
- 3. Choisissez le SSID de la liste des réseaux disponibles.

### À PARTIR D'UN APPAREIL IOS:

- 1. Accédez aux Réglages > Wi-Fi.
- 2. Choisissez le SSID de la liste des réseaux disponibles.

## À PARTIR D'UN APPAREIL ANDROID:

- 1. Accédez aux Paramètres > Réseau et Internet.
- 2. Choisissez le SSID de la liste des réseaux disponibles.
- 3. Entrez le mot de passe situé dans le panneau arrière, puis cliquez « OK ».